## Hvordan fylle ut excel-ark fra Lotteri- og Stiftelestilsynet

|      | · · ·         |                                      | <b></b>              |                   |                    |                  |            |              |          |              |                                          |                               |                  |
|------|---------------|--------------------------------------|----------------------|-------------------|--------------------|------------------|------------|--------------|----------|--------------|------------------------------------------|-------------------------------|------------------|
| 🚺 PF | ROTECTED VIEV | N Be careful—files from the Internet | can contain viruses. | Unless you need t | o edit, it's safer | to stay in Prote | cted View. | Enable Editi | ing 🤇    |              |                                          |                               |                  |
| C55  | <b>*</b> :    | X 🗸 fx                               |                      |                   |                    |                  |            |              | N        |              |                                          |                               | ~                |
| A    | В             | С                                    | D                    | E                 | F                  | G                | Н          |              | 1        | J            | К                                        |                               | L 🔺              |
| 1    |               |                                      |                      |                   |                    |                  |            |              | Slik rek | nar du ut sø | iknadsbeløp                              |                               |                  |
| 2    |               |                                      |                      | -                 |                    |                  |            |              |          |              |                                          |                               |                  |
| 3    | Organisa      | asjonsnummer arrangør:               |                      |                   |                    |                  |            |              |          |              |                                          |                               |                  |
| 4    | Namn på       | å arrangør:                          |                      |                   |                    |                  |            |              |          |              |                                          |                               |                  |
| 5    | -             |                                      |                      |                   |                    |                  |            |              |          |              |                                          |                               |                  |
|      |               |                                      |                      |                   |                    |                  |            |              |          | Rettleiin    | 3                                        |                               |                  |
| 6    | Berekning     | av søknadsbeløp du skal overfør      | e til det elektron   | iske søknadsski   | emaet:             |                  |            |              |          | Fyll ut info | rmasjon om kvart                         | enkelt arra                   | inger            |
| 7    | 8             |                                      |                      |                   |                    |                  |            |              |          | basert på    | informasjonen du<br>som grupplag fo      | fyller ut. Ta<br>r søknaden ( | la i p<br>og i t |
| 8    | Berekning     | av tap de kan søke om kompens        | asjon for etter §3   | a og b for avlyst | e og stengte a     | arrangement      | :          |              |          | nettsiden    | e våre.                                  | Sprindoen                     | Ser.             |
| 9    | Post 1        | Sum budsjettert billettinntekt       | (kolonne I)          |                   |                    | -                |            |              | 0        |              |                                          |                               |                  |
| 10   | Post 2        | Sum faktisk billettinntekt (kol      | onne J)              |                   |                    |                  |            | -            | 0        | For avlyst   | e og stengte arrar                       | ngement:                      |                  |
| 11   | Sum netto     | tapt billettinntekt (§ 3 bokstav a   | )                    |                   |                    | Α                |            | =            | 0        | Ordninga     | skal kompensere a                        | arrangørar f                  | or sa            |
| 12   |               |                                      |                      |                   |                    |                  |            |              |          | Arrangøre    | n kan likevel ikkje<br>t. Dorcom dotto o | søke om ko<br>r tilfollot bli | in col           |
| 13   | Post 3        | Sum budsjettert deltakaravgif        | t (kolonne K)        |                   |                    |                  |            |              | 0        | budsjetter   | t. Dersoin dette e                       | r theret bli                  | 1 501            |
| 14   | Post 4        | Sum faktisk deltakaravgift (ko       | lonne L)             |                   |                    |                  |            | -            | 0        | Berekning    | a viser derfor førs                      | t kva arrang                  | gører            |

Du trykker her for å begynne å skrive i skjemaet

| Namn pa arrangør: Yragutten SK                                                      |                   | <u>i</u> |                      |                                      |
|-------------------------------------------------------------------------------------|-------------------|----------|----------------------|--------------------------------------|
|                                                                                     |                   |          | Rettleiing           |                                      |
| Porokning av søknadsholøn du skal ovorføre til det elektroniske søknadsskiemaet:    |                   |          | Fyll ut informasjo   |                                      |
| berekning av søknadsbeløp ad skal overføre til det elektioniske søknadsskjendet.    |                   |          | basert på inform     |                                      |
| Berekning av tap de kan søke om kompensasion for etter §3 a og b for avlyste og ste | ngte arrangement: |          | nettsidene våre.     |                                      |
| Post 1 Sum budsjettert billettinntekt (kolonne I)                                   |                   |          | 0                    |                                      |
| Post 2 Sum faktisk billettinntekt (kolonne J)                                       |                   | -        | 0 For avlyste og ste |                                      |
| Sum netto tapt billettinntekt (§ 3 bokstav a)                                       | Α                 | =        | 0 Ordninga skal ko   |                                      |
|                                                                                     |                   |          | Arrangøren kan l     |                                      |
| Post 3 Sum budsjettert deltakaravgift (kolonne K)                                   |                   |          | o budsjetten. Ders   |                                      |
| Post 4 Sum faktisk deltakaravgift (kolonne L)                                       |                   | -        | 0 Berekninga viser   |                                      |
| um netto tapt deltakaravgift (§ 3 bokstav b)                                        | В                 | =        | 0 kompensasjonen     |                                      |
|                                                                                     |                   |          | reduksjonen (G),     |                                      |
| erekna netto tapt billettinntekt/deltakaravgift                                     | A + B = C*        | =        | o Kompensasjonen     |                                      |
| orokning av maksimalt søknadsholøn ottor & 4 andro lodd:                            |                   |          | for alle arrangen    |                                      |
| Post 5 Sum budgiettert totaligntekt (kolonne M)                                     |                   |          | o For å komme fra    | _ IKKE SKRIV HER!                    |
| Post 6 Sum budsjetterte totalkostnader (Kolonne N)                                  |                   | -        | arrangøren ikkje     | _                                    |
| um budsjettert resultat - overskot (+) / underskot (-)                              | D                 | =        | 0 Caker må jore fa   | Disso kommor automatisk når du fullo |
|                                                                                     |                   |          | Søkar må vere tø     | Disse kommer automatisk har du Tynei |
| Post 7 Sum faktisk totalinntekt (kolonne O)                                         |                   |          | 0                    | feltene nedenfor – de hvite!         |
| Post 8 Sum faktiske totalkostnader (kolonne P)                                      |                   | -        | 0 For utsette arrar  |                                      |
| Post 9 Sum kostnader dekte gjennom andre covid-19-tilskot (kolonne Q)               |                   | +        | 0 Dersom ar anger    |                                      |
| Sum faktisk resultat utan andre tilskot - overskot (+)/ underskot (-)               | E                 | =        | 0 Delinete graduat   |                                      |
| Berekna maksimal kompensasjon etter § 4 andre ledd                                  | D - E = F         |          | 0 Minstegrense for   |                                      |
|                                                                                     |                   |          |                      |                                      |
| rådrag i kompensasjon etter § 4 andre ledd                                          | $C - D + E = G^*$ | =        | 0 Forklaring til for |                                      |
|                                                                                     |                   |          | *Bokstav C, G og     |                                      |
| Maksimalt kompensasjonsbeløp før netto meirutgifter                                 | C - G = H*        |          | 0 formlane sikre at  |                                      |
| Post 10 Samla netto meirutgifter etter § 3 tredje ledd (kolonne R)                  | 1                 | +        | 0 Dersom den tota    |                                      |
| /                                                                                   |                   |          |                      |                                      |
|                                                                                     |                   |          | Du fine pir info     |                                      |

Ready

## ARRANGEMENTENE:

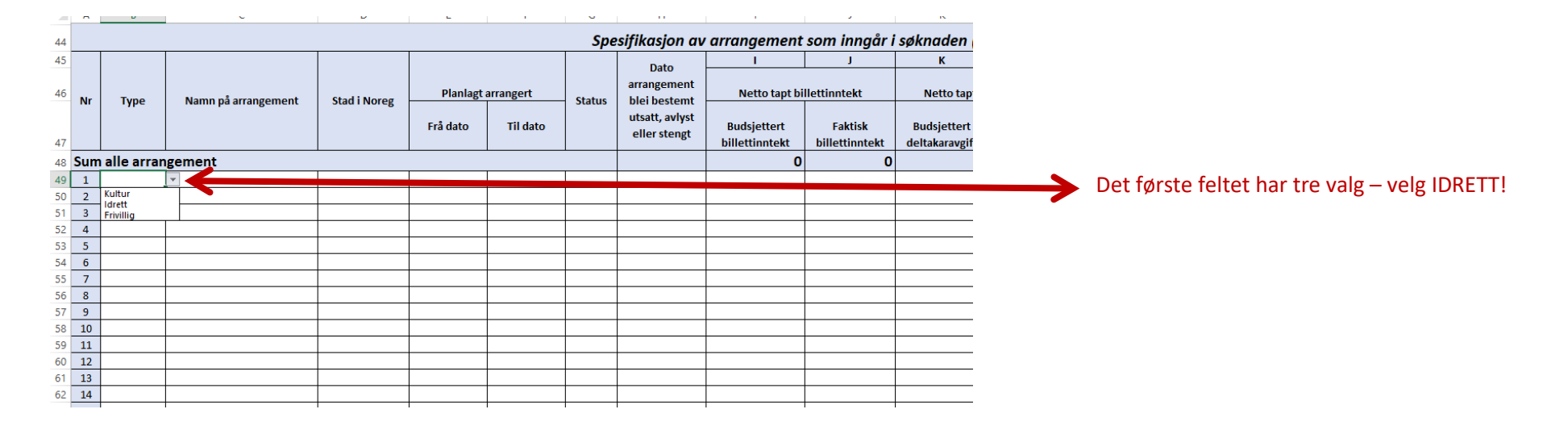

| 44   |    |            |                     |              |            |            | Spe    | esifikasjon av                 | arrangement                   | som inngår i              | i søknaden                  | 1                                      |     |
|------|----|------------|---------------------|--------------|------------|------------|--------|--------------------------------|-------------------------------|---------------------------|-----------------------------|----------------------------------------|-----|
| 45   |    |            |                     |              |            |            |        | Data                           | I                             | J                         | к                           |                                        |     |
| 46   | Nr | Type       | Namn på arrangement | Stad i Noreg | Planlagt   | arrangert  | Status | arrangement                    | Netto tapt bi                 | llettinntekt              | Netto tap                   | ap                                     |     |
| 47   |    | .11-       | ·8                  |              | Frå dato   | Til dato   |        | utsatt, avlyst<br>eller stengt | Budsjettert<br>billettinntekt | Faktisk<br>billettinntekt | Budsjettert<br>deltakaravgi | rt<br>gi                               |     |
| 48 5 | um | alle arrar | ngement             |              |            |            |        |                                | 0                             | 0                         |                             |                                        |     |
| 49   | 1  | Idrett     | Tour de Melhus      | Melhus       | 15.03.2020 | 15.03.2020 |        |                                |                               |                           |                             | Dette feltet har tre valg – velg det s | som |
| 50   | 2  |            |                     |              |            |            | Avlyst |                                |                               |                           |                             |                                        |     |
| 51   | 3  |            |                     |              |            |            | Utsett |                                |                               |                           |                             | passer!                                |     |
| 52   | 4  |            |                     |              |            |            |        |                                |                               |                           |                             | - '                                    |     |
| 53   | 5  |            |                     |              |            |            |        |                                |                               |                           |                             | —                                      |     |
| 54   | 6  |            |                     |              |            |            |        |                                |                               |                           |                             | _                                      |     |
| 55   | 7  |            |                     |              |            |            |        |                                |                               |                           |                             | —                                      |     |
| 56   | 8  |            |                     |              |            |            |        |                                |                               |                           |                             | —                                      |     |
| 57   | 9  |            |                     |              |            |            |        |                                |                               |                           |                             | _                                      |     |
| 58   | 10 |            |                     |              |            |            |        |                                |                               |                           |                             | —                                      |     |
| 59   | 11 |            |                     |              |            |            |        |                                |                               |                           |                             | —                                      |     |
| 60   | 12 |            |                     |              |            |            |        |                                |                               |                           |                             | —                                      |     |
| 61   | 13 |            |                     |              |            |            |        |                                |                               |                           |                             | _                                      |     |
| 62   | 14 |            |                     |              |            |            |        |                                |                               |                           |                             | _                                      |     |

Det første av to arrangementer i Yragutten SK avlyst på grunn av Helsedirektoratets pålegg.

| 37   |                         |        |                     |              |            |            |        |                                |                               |                           |                               |                           |                                |                                |                            |                            |                                                      |                       |
|------|-------------------------|--------|---------------------|--------------|------------|------------|--------|--------------------------------|-------------------------------|---------------------------|-------------------------------|---------------------------|--------------------------------|--------------------------------|----------------------------|----------------------------|------------------------------------------------------|-----------------------|
| 44   |                         |        |                     |              |            |            | Spe    | sifikasion av                  | arranaement                   | som innaår i              | i søknaden ( <mark>s</mark>   | kriv i dei kvit           | e felta )                      |                                |                            |                            |                                                      |                       |
| 45   |                         |        |                     | 1            | J          | к          | L      | M                              | N                             | 0                         | Р                             | Q                         | R                              |                                |                            |                            |                                                      |                       |
| 46   | Nr                      | Type   | Namo på arrangement | Stad i Noreg | Planlagt a | arrangert  |        | arrangement                    | Netto tapt billettinntekt     |                           | Netto tapt deltakaravgift     |                           | Budsjettert overskot/underskot |                                | Faktisk overskot/underskot |                            |                                                      |                       |
| 47   |                         | , jpc  | Num pa arrangement  | Statinores   | Frå dato   | Til dato   | Status | utsatt, avlyst<br>eller stengt | Budsjettert<br>billettinntekt | Faktisk<br>billettinntekt | Budsjettert<br>deltakaravgift | Faktisk<br>deltakaravgift | Budsjettert<br>totalinntekt    | Budsjetterte<br>totalkostnader | Faktisk<br>totaltinntekt   | Faktiske<br>totalkostnader | Kostnader dekte<br>gjennom andre<br>covid-19-tilskot | Netto<br>meirutgifter |
| 48 S | 48 Sum alle arrangement |        |                     |              |            |            | 20 000 | 0                              | 30 000                        | 0                         | 50 000                        | 10 000                    | 0                              | 7 000                          | 0                          | 7 000                      |                                                      |                       |
| 49   | 1                       | Idrett | Tour de Melhus      | Melhus       | 15.03.2020 | 15.03.2020 | Avlyst | 08.03.2020                     | 20 000                        | 0                         | 30000                         | 0                         | 50 000                         | 10 000                         | 0                          | 7 000                      |                                                      | 7 000                 |
| 50   | 2                       |        |                     |              |            |            |        |                                |                               |                           |                               |                           |                                |                                |                            |                            |                                                      |                       |
| 51   | 3                       |        |                     |              |            |            |        |                                |                               |                           |                               |                           |                                |                                |                            |                            |                                                      |                       |
| 52   | 4                       |        |                     |              |            |            |        |                                |                               |                           |                               |                           |                                |                                |                            |                            |                                                      |                       |
| 53   | 5                       |        |                     |              |            |            |        |                                |                               |                           |                               |                           |                                |                                |                            |                            |                                                      |                       |
| 54   | 6                       |        |                     |              |            |            |        |                                |                               |                           |                               |                           |                                |                                |                            |                            |                                                      |                       |
| 55   | 7                       |        |                     |              |            |            |        |                                |                               |                           |                               |                           |                                |                                |                            |                            |                                                      |                       |
| 56   | 8                       |        |                     |              |            |            |        |                                |                               |                           |                               |                           |                                |                                |                            |                            |                                                      |                       |
| 57   | 9                       |        |                     |              |            |            |        |                                |                               |                           |                               |                           |                                |                                |                            |                            |                                                      |                       |
| 58   | 10                      |        |                     |              |            |            |        |                                |                               |                           |                               |                           |                                |                                |                            |                            |                                                      |                       |
|      |                         |        |                     |              | +          |            |        |                                |                               |                           |                               |                           |                                |                                |                            |                            |                                                      | ·                     |

Det andre ble stengt – vi fikk ikke tilgang til håndballbaner.

| 37            |           |                       |              |            |            |         |                |                           |                |                               |                 |                                |                |                            |                |                  |              |
|---------------|-----------|-----------------------|--------------|------------|------------|---------|----------------|---------------------------|----------------|-------------------------------|-----------------|--------------------------------|----------------|----------------------------|----------------|------------------|--------------|
| 44            |           |                       |              |            |            | Spe     | sifikasjon av  | arrangement               | som inngår i   | i søknaden ( <mark>s</mark> l | kriv i dei kvit | e felta )                      |                |                            |                |                  |              |
| 45            |           |                       |              |            |            |         | Data           | 1                         | J              | к                             | L               | м                              | N              | 0                          | Р              | Q                | R            |
| 46            | r Two     | Nama på arrangement   | Stad i Norog | Planlagt   | arrangert  | Chature | arrangement    | Netto tapt billettinntekt |                | Netto tapt deltakaravgift     |                 | Budsjettert overskot/underskot |                | Faktisk overskot/underskot |                |                  |              |
|               | 1 190     | ivanin pa arrangement | Staurivoreg  |            |            | Jatus   | utsatt. avlyst |                           |                |                               |                 |                                |                |                            |                | Kostnader dekte  |              |
|               |           |                       |              | Frå dato   | Til dato   |         | eller stengt   | Budsjettert               | Faktisk        | Budsjettert                   | Faktisk         | Budsjettert                    | Budsjetterte   | Faktisk                    | Faktiske       | gjennom andre    | Netto        |
| 47            |           |                       |              |            |            |         | cher stengt    | billettinntekt            | billettinntekt | deltakaravgift                | deltakaravgift  | totalinntekt                   | totalkostnader | totaltinntekt              | totalkostnader | covid-19-tilskot | meirutgifter |
| 48 <b>S</b> L | ım alle a | rangement             |              |            |            |         |                | 120 000                   | 0              | 280 000                       | 0               | 400 000                        | 70 000         | 0                          | 67 000         | 0                | 67 000       |
| 49 1          | Idre      | Tour de Melhus        | Melhus       | 15.03.2020 | 15.03.2020 | Avlyst  | 08.03.2020     | 20 000                    | 0              | 30000                         | 0               | 50 000                         | 10 000         | 0                          | 7 000          |                  | 7 000        |
| 50 2          | Idre      | Melhus Cup            | Melhus       | 04.04.2020 | 05.04.2020 | Stengt  | 30.03.2020     | 100 000                   | 0              | 250 000                       | 0               | 350 000                        | 60 000         | 0                          | 60 000         | 0                | 60 000       |
| 51 3          |           |                       |              |            |            |         |                |                           |                |                               |                 |                                |                |                            |                |                  |              |

## Totalt SØKNADSBELØP ser da slik ut:

| Drganisasjonsnummer arrangør:<br>Namn på arrangør: | 947 975 072<br>Yragutten SK |                                   |              |                  | l               |                                             |                                                                     |                                                   |                                                        |                                             |                                                 |                                                  |                          |
|----------------------------------------------------|-----------------------------|-----------------------------------|--------------|------------------|-----------------|---------------------------------------------|---------------------------------------------------------------------|---------------------------------------------------|--------------------------------------------------------|---------------------------------------------|-------------------------------------------------|--------------------------------------------------|--------------------------|
| 3erekning av søknadsbeløp du skal er søkn          | e til det elektronis        | ike søknadsskjemaet:              |              |                  |                 | Rettleiing<br>Fyll ut infor<br>basert på in | masjon om kvart enkelt arrang<br>iformasjonen du fyller ut. Tala i  | ment i tabellen under<br>post 1–10 skal du skriv  | (skriv i dei kvite felta).<br>e inn i det elektroniske | Det totale søknadsb<br>søknadsskjemaet n    | eløpet for alle arran<br>år det blir lagt ut 14 | gementa blir automat<br>. april. Informasjonen   | itisk berekna<br>1 må de |
| Berekning ap de kan søke om kompens                | asjon for etter §3          | a og b for avlyste og stengte arr | angement:    |                  |                 | oppbevare<br>nettsidene                     | som grunnlag for søknaden og<br>våre.                               | tilfelle vi gjennomføre                           | r kontroll seinare. Mei                                | informasjon om ut                           | fylling av postane fin                          | n du i eigne arkfaner                            | og på                    |
| Post 1 Sum budsjettert billettinntekt              | (kolonne I)                 |                                   |              |                  | 120 000         | For avivste                                 | og stengte arrangement:                                             |                                                   |                                                        |                                             |                                                 |                                                  |                          |
| um netto tapt billettinntekt (§ 3 bokstav          | a)                          |                                   | A            | =                | 120 000         | Ordninga s<br>Arrangører                    | kal kompensere arrangørar for s<br>kan likevel ikkje søke om komp   | amla tap av billettinnte<br>ensasjon dersom det n | ekt (A), deltakaravgift (<br>nedfører at arrangører    | B) og meirutgifter (I<br>etter kompensasjo  | ) for alle arrangemer<br>nen kjem betre ut er   | nt som blir avlyste elle<br>in det som opphavleg | er stengde.<br>g var     |
| Post 3 Sum budsjettert deltakaravgi                | ft (kolonne K)              |                                   |              |                  | 280 000         | budsjetteri                                 | . Dersom dette er tillellet blir s                                  | knauspeløpet reduseri                             | . med eit fradrag (G).                                 |                                             |                                                 |                                                  |                          |
| Post 4 Sum faktisk deltakaravgift (ko              | olonne L)                   |                                   |              | -                | 0               | Berekninga                                  | viser derfor først kva arrangør                                     | n kunne ha søkt om, fø                            | er ein tek omsyn til avg                               | rensing i overskotet                        | (C). Deretter viser b                           | erekninga kor mykje                              |                          |
| um netto tapt deltakaravgift (§ 3 bokstav          | b)                          |                                   | В            | -                | 280 000         | kompensas                                   | jonen blir redusert med (G) for                                     | at arrangøren ikkje ska                           | komme betre ut enn                                     | opphaveleg budsjett                         | ert. Det arrangøren                             | kunne søkt om (C), m                             | ninus denne              |
| erekna netto tant hillettinntekt (doltaka)         | avgift                      |                                   | A + B - C*   | -                | 400.000         | reduksjone                                  | n (G), viser det maksimale belø<br>ionen etter δ 3 for netto tant h | et arrangøren kan søk<br>lettiontekt/deltakarav   | e om å få kompensert<br>gift (C) skal saman mer        | H), utan å komme b<br>I det faktiske recult | etre ut enn opphave<br>stet (F) ikkie oversti   | eleg budsjettert. Med                            | andre ord:               |
| erekna netto tapt bilettinntekt/deltakar           | avgirt                      |                                   | A+B=C*       | =                | 400 000         | for alle arra                               | ingementa.                                                          | reconficency deltakarav                           | girt (C) skal saman mei                                | ruer lakuske resulta                        | net (2), ikkje overstij                         | ge det buusjetterte ov                           | verskotet (D             |
| Berekning av maksimalt søknadsheløn ette           | r § 4 andre ledd:           |                                   |              |                  |                 |                                             | -                                                                   |                                                   |                                                        |                                             |                                                 |                                                  |                          |
| Post 5 Sum budsiettert totalinntekt (              | kolonne M)                  |                                   |              |                  | 400 000         | For å komn                                  | ne fram til endeleg søknadsbelø                                     | (J) legg vi til eventuel                          | le meirutgifter (I). Der                               | om det etter utfyllin                       | ng står 0 kroner i søk                          | nadsbeløp, betyr det                             | at                       |
| Post 6 Sum budsjetterte totalkostna                | der (Kolonne N)             |                                   |              | -                | 70 000          | arrangøren                                  | ikkje kan søke om kompensasj                                        | n. Det skuldast at arra                           | ngøren totalt sett vil ko                              | omme betre ut enn l                         | oudsjettert.                                    |                                                  |                          |
| um budsjettert resultat - overskot (+) / u         | nderskot (-)                |                                   | D            | =                | 330 000         | Søkar må v                                  | ere førebudd på å forklare store                                    | forskiellar mellom bud                            | lsiettert resultat for ar                              | rangementet, og tils                        | varande arrangeme                               | nt tidlegare år/liknand                          | de                       |
|                                                    |                             |                                   |              |                  |                 | arrangeme                                   | nt. Dersom søkar ikkje kan doku                                     | mentere ein sakleg gru                            | nn til avviket, kan eit k                              | eløp tilsvarande av                         | viket bli krevd tilbake                         | ebetalt.                                         |                          |
| Post 7 Sum faktisk totalinntekt (kolc              | nne O)                      |                                   |              |                  | 0               |                                             |                                                                     |                                                   |                                                        |                                             |                                                 |                                                  |                          |
| Post 8 Sum faktiske totalkostnader (               | kolonne P)                  |                                   |              | -                | 67 000          | For utsette                                 | arrangement:                                                        | deen få kommenserier                              | for main triffer burt                                  | il utrattian (1)                            |                                                 |                                                  |                          |
| Post 9 Sum kostnader dekte gjennom                 | andre covid-19-ti           | ilskot (kolonne Q)                |              | +                | 0               | Dersom arr                                  | angement biir utsett kan arranj                                     | øren ta kompensasjon                              | ior meirutgifter knytt                                 | in utsettinga (I).                          |                                                 |                                                  |                          |
| um faktisk resultat utan andre tilskot - ov        | erskot (+)/ unders          | kot (-)                           | E            | =                | -67 000         | Minstegrei                                  | ise:                                                                |                                                   |                                                        |                                             |                                                 |                                                  |                          |
| erekna maksimal kompensasjon etter § 4             | andre ledd                  |                                   | D - E = F    |                  | 397 000         | Minstegrer                                  | se for å søke er 25 000 kroner i                                    | samla tapte billettinnte                          | ekter, deltakaravgift og                               | meirutgifter (C + I).                       |                                                 |                                                  |                          |
|                                                    |                             |                                   | D. F. C*     |                  | 2.000           | Facility'                                   | il farmlan                                                          |                                                   |                                                        |                                             |                                                 |                                                  |                          |
| raurag i kompensasjon etter 9 4 andre led          | iu                          | ť                                 | - D + E = G* | =                | 5 000           | *Bokstay C                                  | G og H er merkte med stierner                                       | Dette er for å vise at h                          | er ligg det formlar son                                | skal sikre at korrek                        | t søknadsbeløp blir i                           | berekna. For eksempe                             | el skal                  |
| Maksimalt kompensasjonsbeløp før netto             | meirutgifter                |                                   | C - G = H*   |                  | 397 000         | formlane si                                 | kre at netto tapt billettinntekt/                                   | leltakaravgift (C) ikkje                          | olir eit negativt beløp.                               |                                             |                                                 |                                                  |                          |
|                                                    |                             |                                   |              |                  |                 |                                             |                                                                     |                                                   |                                                        |                                             |                                                 |                                                  |                          |
| Post 10 Samla netto meirutgifter etter             | § 3 tredje ledd (ko         | olonne R)                         | 1            | +                | 67 000          | Dersom de                                   | n totale ramma ikkje er stor no                                     | k til full kompensasjor                           | , vil den prosentvise a                                | vkortinga være lik f                        | or alle søkarane son                            | n oppfyller vilkåra i o                          | ordninga.                |
|                                                    | due le dal                  |                                   |              | -                | 464.000         | Du finn me                                  | ir informasjon om og rettleiing                                     | il ordninga på nettside                           | ne våre.                                               |                                             |                                                 |                                                  |                          |
| øknadsbeløp etter § 3 og § 4 an                    | dre ledd                    |                                   | H+I=J        | =                | 464 000         |                                             |                                                                     |                                                   |                                                        |                                             |                                                 |                                                  |                          |
|                                                    |                             |                                   |              |                  |                 |                                             |                                                                     |                                                   |                                                        |                                             |                                                 |                                                  |                          |
|                                                    | 1                           |                                   | Spe          | esifikasjon av d | arrangement :   | som inngår                                  | i søknaden ( skriv i de                                             | kvite felta )                                     |                                                        | -                                           |                                                 |                                                  |                          |
|                                                    |                             |                                   |              | Dato             | I               | J                                           | K L                                                                 | M                                                 | N                                                      | 0                                           | P                                               | Q                                                | К                        |
|                                                    |                             | Planlagt arrangert                |              | arrangement      | Netto tant bill | lettinntekt                                 | Netto tant deltakaravgif                                            | Budsiettert o                                     | verskot/underskot                                      | Faktisk overs                               | kot/underskot                                   |                                                  |                          |
| Type Namn på arrangement                           | Stad i Noreg                | - Humage arranger t               | Status       | blei bestemt     | Terro tapt bit  |                                             |                                                                     | buugetterto                                       |                                                        | Tuncion of Cro                              |                                                 | Kostnader dekte                                  |                          |
| Utrekning av søknadsbeløp                          | Forklaring til p            | ostane 📕 🛛 Rettleiing til utfy    | lling        | (+)              | · · · · ·       |                                             |                                                                     |                                                   |                                                        |                                             |                                                 | · ·                                              |                          |
|                                                    |                             | ,                                 |              | 0                |                 |                                             |                                                                     |                                                   |                                                        |                                             |                                                 | m                                                | m m                      |
|                                                    |                             |                                   |              |                  |                 |                                             |                                                                     |                                                   |                                                        |                                             |                                                 |                                                  | ╚                        |
|                                                    |                             |                                   |              |                  |                 |                                             |                                                                     |                                                   |                                                        |                                             |                                                 |                                                  |                          |
|                                                    |                             |                                   |              |                  |                 |                                             |                                                                     |                                                   |                                                        |                                             |                                                 |                                                  |                          |
|                                                    |                             |                                   |              |                  |                 |                                             |                                                                     |                                                   |                                                        |                                             |                                                 |                                                  |                          |
|                                                    |                             |                                   |              |                  |                 |                                             |                                                                     |                                                   |                                                        |                                             |                                                 |                                                  |                          |
|                                                    |                             |                                   | •            |                  |                 |                                             |                                                                     |                                                   |                                                        |                                             |                                                 |                                                  | 7                        |
|                                                    |                             | Disse                             | e to fl      | ikene gir (      | deg overs       | sikt over                                   | <sup>.</sup> hva kolonnen                                           | e beskrivei                                       | r. Du må lo                                            | gge deg i                                   | nn med B                                        | ANKid                                            |                          |
|                                                    |                             |                                   |              |                  |                 |                                             |                                                                     |                                                   |                                                        | 000                                         |                                                 |                                                  |                          |
|                                                    |                             | eller                             | likne        | nde.             |                 |                                             |                                                                     |                                                   |                                                        |                                             |                                                 |                                                  |                          |
|                                                    |                             |                                   | _            | -                |                 |                                             |                                                                     |                                                   |                                                        |                                             |                                                 |                                                  |                          |
|                                                    |                             |                                   |              |                  |                 |                                             |                                                                     |                                                   |                                                        |                                             |                                                 |                                                  |                          |

Postene 1 til 10 skal overføres til det elektroniske

-Þ

\_\_\_\_\_ + 90 %